## Mr. McGrath Science 7

## Virtual Assignments

Hello. I miss you and hope you are doing well. Much of your on-line work will be done on Pearson Realize in a program called Elevate Science. Below are the instructions for how to log on. Each week you will have new assignments to complete. If you have any questions about the assignments, my email is <u>mmcgrathjr@nfschools.net</u>. If you don't remember your computer log on information, call the school.

1. Go to <u>www.nfschools.net</u> and click on the Academics tab as shown below.

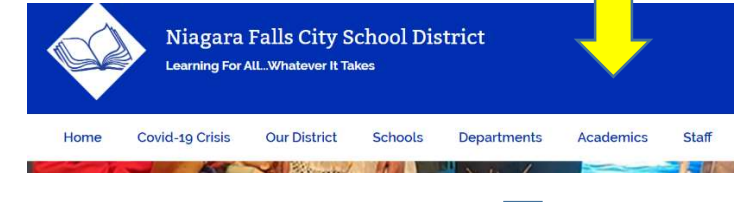

( Not started (0) In progress (0)

Completed (1)

111

2. Click on Symbaloo and find the Pearson Realize icon as shown below.

3. Sign in as a student with the same credentials you use to log into a PowerSchool laptop in school. Single Sign-On The application that you are attempti please sign in using one of the follow Sign in as a Teacher Sign in as a Student Classes 4. Click on Elevate Science Modules - don't worry that the Listed under your class names, you'll see any content example below says grade 6. ▼ 6TH GRADE SCIENCE - 4(A) - 19-20 Elevate Science Modules realize. BROWSE GRADES 5. Click on Classes and then look for the assignments given to you. Click into the assignment to complete it. 6TH GRADE SCIENCE - 4(A) - 19-20 Assignments Discuss